# TrustPay X-cart plugin inštalačná príručka

Pre úspešnú integráciu platobnej brány TrustPay prostredníctvom pluginu X-cart je nutné prejsť nižšie uvedenými krokmi:

- Vytvorenie testovacieho účtu TrustPay
- <u>Aktivácia ostrého účtu TrustPav</u>
- Inštalácia pluginu
- Aktivácia testovacieho a produkčného prostredia v plugine
- Nastavenie URL notifikácií o platbe

AccountID je 10- miestne číslo ID Projektu, ktoré nájdete spolu s Tajným kľúčom vo vašom Obchodníckom portáli v sekcii Nastavenia – Technické nastavenia – ID Projektu.

<u>Demoshop platobnej brány TrustPay</u> <u>Testovací e-shop X-cart</u>

## Vytvorenie testovacieho účtu TrustPay

- 1. Pre vytvorenie testovacieho TrustPay účtu a získanie demo prístupu do Obchodníckeho portálu navštívte adresu: <u>https://www.trustpay.sk/registracia/</u>
- Pri registrácii o testovací účet Obchodníckeho portálu vám budú pridelené prístupové údaje Account ID (Číslo účtu) a Secret key (Tajný kľúč). Tieto údaje následne vyplníte pri <u>Aktivácii testovacieho prostredia</u> x X-cart plugine.
- 3. Pokračujte sekciami Aktivácia ostrého účtu TrustPay alebo Inštalácia x-cart pluginu.

Testovacie prostredie vám pomôže pri otestovaní funkčnosti vášho e-shopu. Transakcie realizované v testovacom prostredí, pri použití k nemu prislúchajúcemu páru prístupových údajov Test Account ID/Project ID (Testovacie číslo účtu) a Test Secret key (Testovací tajný kľúč), nie sú reálne účtované.

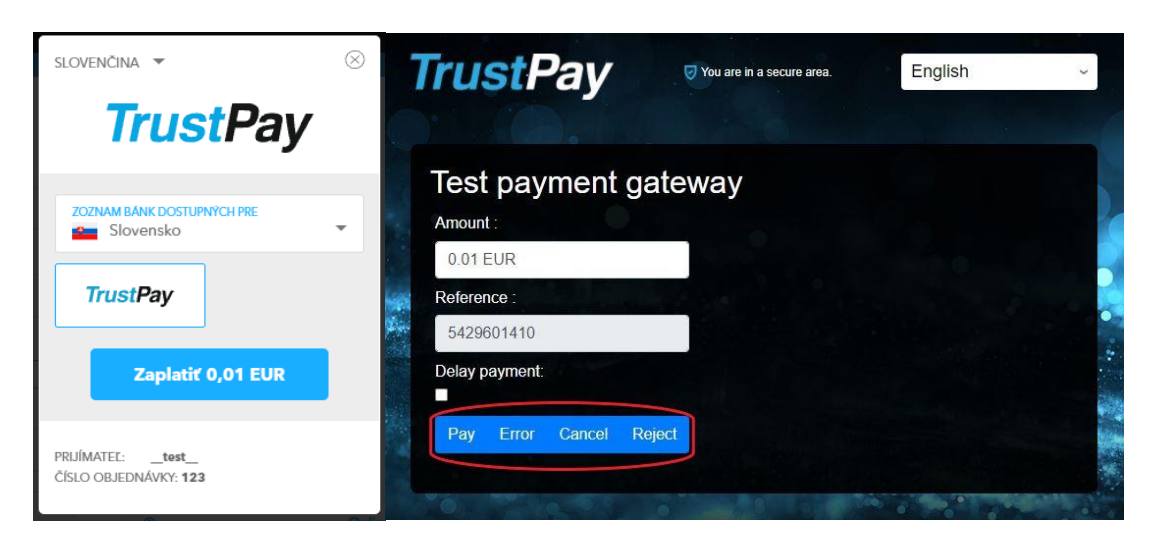

Obr. A – Simulácia bankového prevodu

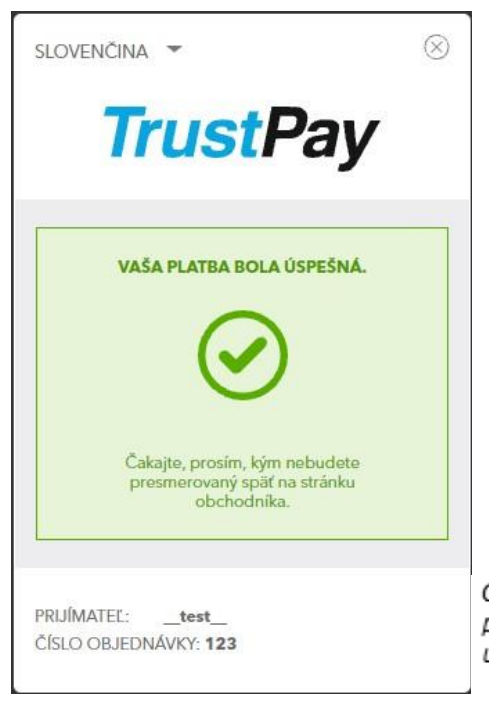

Obr. A1 – zobrazenie náhľadu okna platobnej brány pri zvolení možnosti úspešnej platby (Pay)

# Aktivácia ostrého účtu TrustPay

 Ostrý účet aktivujete v Obchodníckom portáli kliknutím na možnosť Aktivovať účet cez Hlavný panel. Táto možnosť sa rovnako tak zobrazuje v žltom banneri, ak sa nachádzate v časti Prehľad.

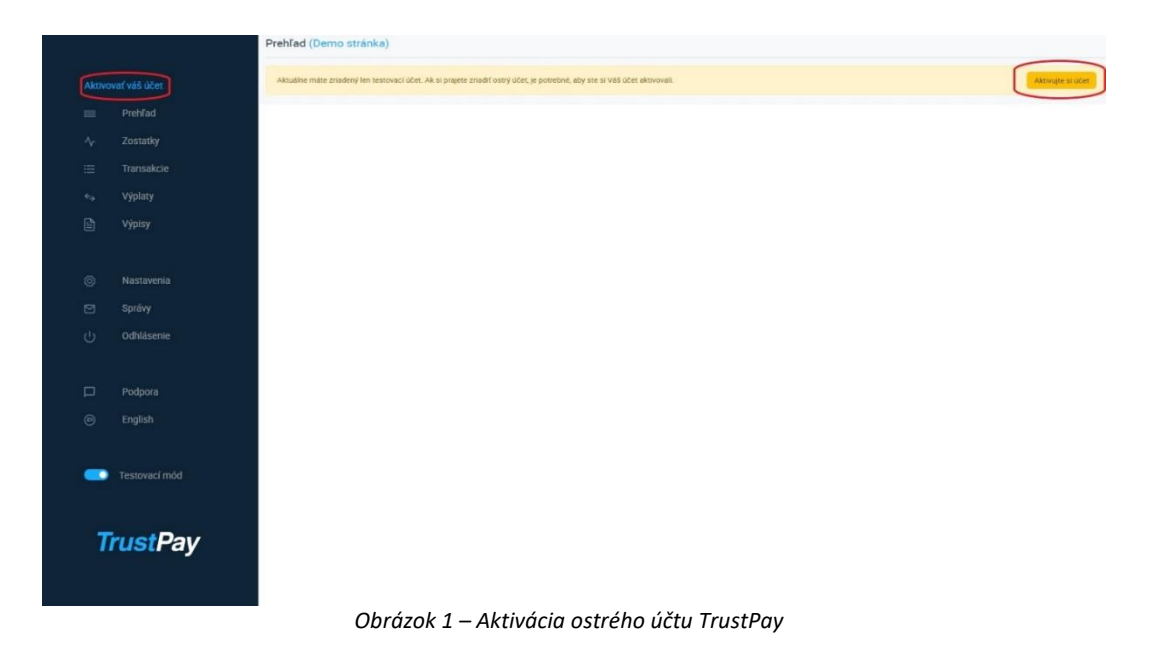

- 2. Vo formulári je nutné prejsť a vyplniť postupne všetkých 6 krokov.
- 3. Po schválení registrácie získate prístup do ostrej prevádzky a teda AID a Secret key pre produkčné prostredie. Tieto údaje si bezpečne uschovajte a nezverejňujte ich tretím stranám.

Po aktivácii ostrého účtu TrustPay je možné sa kedykoľvek prepnúť späť do testovacieho módu, a to potiahnutím tlačidla v spodnej časti Hlavného panela – viď obrázok 1.

# Inštalácia modulu do platformy X-cart

- 1. Stiahnite si súbor nachádzajúci sa na <u>webových stránkach</u> TrustPay. Je potrebné ho rozbaliť/odzipovať.
- 2. Navštívte administračné rozhranie svojho X-cart systému. V ľavom dolnom rohu následujte odkaz **My addons** (Moje rozšírenia). V pravom hornom menu kliknite na tlačidlo **Upload addon** (Nahrať rozšírenie).

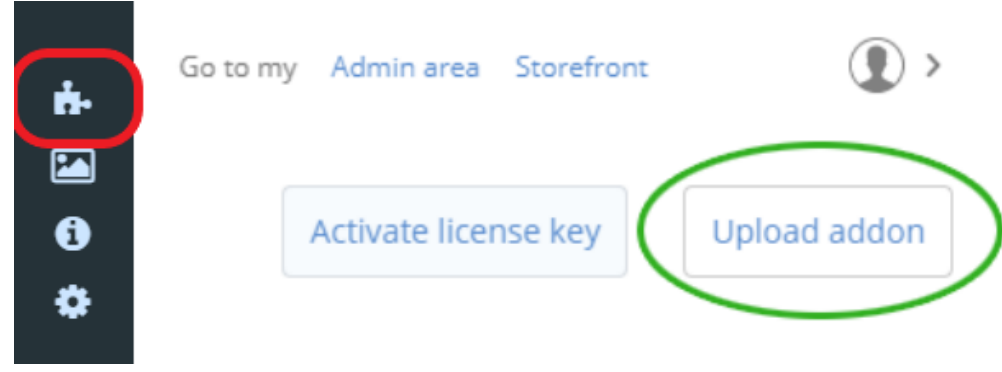

Obrázok 2 – Inštalácia modulu do platformy X-cart, krok 2

3. Kliknite na tlačidlo **Select file** (Vybrať súbor) a vyberte predom stiahnutý TAR súbor. Pokračujte kliknutím na **Install addon** (Inštalovať rozšírenie). Po dokončení inštalácie znovu navštívte domovskú stránku Vašej X-cart administračnej zóny.

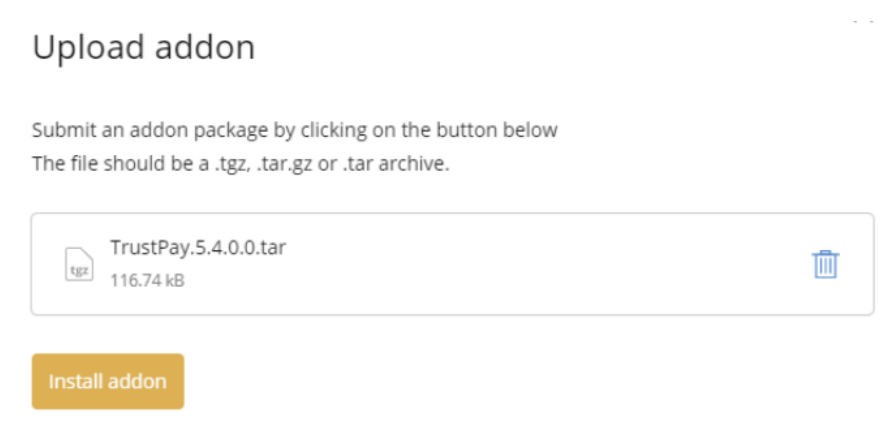

Obrázok 3 – Inštalácia modulu do platformy X-cart, krok 3

| CART       | Deploying your store                                             |  |
|------------|------------------------------------------------------------------|--|
|            |                                                                  |  |
| All Addons | <ul> <li>Updating data fixtures</li> </ul>                       |  |
|            | / Doctrina provy classes created                                 |  |
|            | Database migration script applied                                |  |
|            | <ul> <li>Database migration script created</li> </ul>            |  |
|            | PHP opcode cache cleared                                         |  |
|            | Data cache cleared, fresh codebase cache created                 |  |
|            | <ul> <li>Codebase and PHP opcode caches cleared</li> </ul>       |  |
|            | Addon status updated                                             |  |
|            | Update script state                                              |  |
|            | <ul> <li>Files updated, codebase backup created 1 / 1</li> </ul> |  |
|            | <ul> <li>Files scanned for external changes 1 / 1</li> </ul>     |  |
|            | <ul> <li>Filesystem permissions checked 1 / 1</li> </ul>         |  |
|            | <ul> <li>Files extracted 1 / 1</li> </ul>                        |  |
|            | Packages loaded 1 / 1                                            |  |

Obrázok 4 – Načítanie domácej stránky

# Aktivácia testovacieho prostredia v X-cart plugine

1. V ľavom spodnom menu kliknite na odkaz **Store setup** (Nastavenia obchodu) a následne pokračujte odkazom **Payment methods** (Platobné metódy).

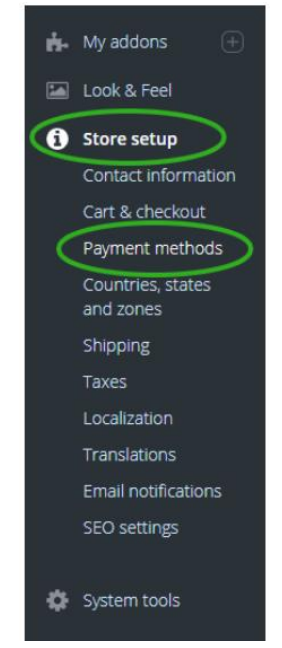

Obrázok 5 – Nastavenia obchodu

 V sekcii Online methods (Online platobné metódy) pokračujte stlačením tlačidla Add payment methods (Pridanie platobnej metódy). Cez vyhľadávacie pole nájdite Trustpay a pokračujte stlačením tlačidla Settings (Nastavenia).

| Configuration Names, descriptions & s         | sorting                                                                                                    |
|-----------------------------------------------|----------------------------------------------------------------------------------------------------|
| Online methods                                | Add payment method                                                                                                    |
| PayPal Express Checkout                       | ACTIVE                                                                                                    |
| PayRel Checkout                               | Create a seamless checkout experience and increase your conversion<br>rate by opening the door to over 100 million active PayPal customers<br>who look for and use this fast, easy, and secure way to pay. |
| All payment methods PayPal all-in-one solu    | Learn More & Sign Up 💼 🌖 Configure                                                                                                    |
|                                               |                                                                                                    |
| trustpay                                      | Slovakia v Search                                                                                                    |
| Some of them require a registered merchant ac | count                                                                                                    |
| TrustPay TrustPay                             | Settings                                                                                                    |
| Obr                                           | ázok 6 – Nastavenia platieb                                                                                                    |

#### 3. Nastavte plugin takto:

Payment settings

<u>This payment method</u> is (Táto platobná metóda je) označiť **On** (Zapnutá). <u>Polia Test Account ID</u> a <u>Test Secret key</u> vyplňte hodnotami, ktoré nájdete v Technických nastaveniach Obchodníckeho portálu. <u>Operation mode</u> (Operačný mód) nastavte na hodnotu **Test**. Vyberte si <u>menu</u> (Currency), ktorú vo Vašom systéme podporujete. Vybraná mena sa musí zhodovať s menou zvolenou v nastaveniach X-cart systému. Pokračujte tlačidlom **Save changes** (Uložiť zmeny).

#### TrustPay settings

| 0                   | Live Account ID |
|---------------------|-----------------|
|                     | Live Secret key |
| 21070-0120          | Test Account ID |
| The group of street | Test Secret key |
| Test                | Operation mode  |
| Yes                 | Show Logos      |
| EUR                 | Currency        |
| Slovensky           | Localisation    |

Obrázok 7 – Nastavenie pluginu pre test prostredie

V X-cart module sú takto realizované platby taktiež zobrazované v sekcii objednávky. Dbajte na ich rozlišovanie od reálnych objednávok a nepokladajte transakcie v takto vytvorených objednávkach za naozaj zrealizované.

# Aktivácia produkčného prostredia v X-cart plugine

1. V ľavom spodnom menu kliknite na odkaz **Store setup** (Nastavenia obchodu) a následne pokračujte odkazom **Payment methods** (Platobné metódy).

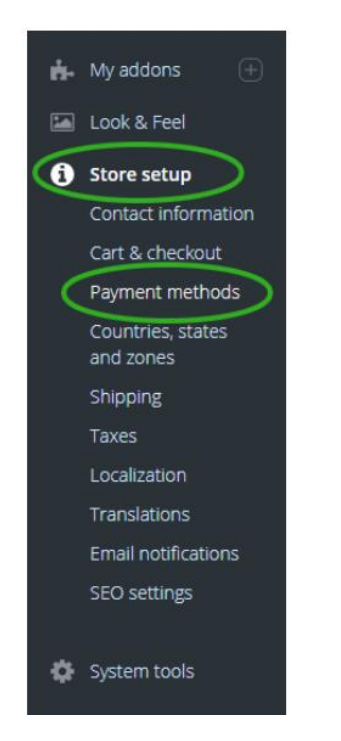

Obrázok 8 – Aktivácia produkčného prostredia v X-cart plugine; Nastavenie obchodu

2. V sekcii Online methods (Online platobné metódy) pokračujte stlačením tlačidla Add payment methods (Pridanie platobnej metódy). Cez vyhľadávacie pole nájdite Trustpay a pokračujte stlačením tlačidla **Settings** (Nastavenia).

# Sonfiguration Names, descriptions & sorting Online methods Add payment method PayPal Express Checkout Curue PayPal Checkout Create a seamless checkout experience and increase your conversion rabe by opening the door to over 100 million active PayPal customers who look for and use this fast, easy, and secure way to pay. Learn More & Sign Up

| All payment methods PayPal all-in-one solutions    |          |          |
|----------------------------------------------------|----------|----------|
| trustpay                                           | Slovakia | ~ Search |
| Some of them require a registered merchant account |          |          |
| TrustPay TrustPay                                  |          | Settings |

Obrázok 9 – Aktivácia produkčného prostredia v X-cart plugine; Nastavenia platby

3. Nastavte plugin takto:

<u>This payment method</u> is (Táto platobná metóda je) označiť **On** (Zapnutá) <u>Polia Live Account ID</u> a <u>Live Secret key</u> vyplňte hodnotami, ktoré nájdete v Technických nastaveniach Obchodníckeho portálu, po schválení Vašej žiadosti cez <u>Aktiváciu ostrého účtu</u>.

<u>Operation mode</u> (Operačný mód) nastavte na hodnotu Live.

Vyberte si <u>menu</u> (Currency), ktorú vo Vašom systéme podporujete. Vybraná mena sa musí zhodovať s menou zvolenou v nastaveniach X-cart systému. Pokračujte tlačidlom **Save changes** (Uložiť zmeny).

|                     | Live Account ID |
|---------------------|-----------------|
| Phylophaetra (1997) | Live Secret key |
|                     | Test Account ID |
|                     | Test Secret key |
| Live                | Operation mode  |
| Yes                 | Show Logos      |
| EUR                 | Currency        |
| Slovensky           | Localisation    |

TrustPay settings

Obrázok 10 – Nastavenie pluginu pre produkčné prostredie

Transakcie realizované v produkčnom/živom prostredí (nie testovacom) sú reálne spracovávané. V prípade, že si želáte vykonať skúšobnú platbu na ostrom účte, je možné vykonanie transakcie s minimálnou hodnotou 0,01 EUR. V tomto prípade príde k spracovaniu transakcie a presunu peňažných prostriedkov medzi účtom platiaceho a vašim ostrým účtom.

### Nastavenie URL notifikácií

Pre správne aktualizovanie statusu objednávok v e-shope je **nutné povoliť URL notifikácie v nastaveniach účtu TrustPay**. Je to adresa stránky, na ktorú chcete prijímať notifikácie o platbe prostredníctvom protokolu http. Notifikácie sú zasielané v prípade úspešnej platby.

X-cart plugin prepisuje URL adresu podľa svojej potreby, preto je možné nastaviť akúkoľvek URL, <u>notifikácie ale musia byť zapnuté</u>.

#### Postup nastavenia notifikácií v TrustPay Obchodníckom portáli:

- 1. Nastavenia Technické nastavenia sekcia "Url a emailové notifikácie"
- 2. Vyplňte Url pre notifikácie (napr. URL eshopu https://www.eshop.sk) a vyberte "Api verzia 2"
- 3. Uložiť zmeny

| le en elles ( e el <b>f</b> h ( ele |                 |   |
|-------------------------------------|-----------------|---|
| a emallove hotifikacie              |                 |   |
| Jrl pre notifikácie                 | Typ notifikácie |   |
| https://example.com                 | Api verzia 2    | ¥ |
| Email pre notifikácie               | Typ notifikácie |   |
|                                     |                 | - |

Obrázok 9 – Nastavenie notifikácií v TrustPay Obchodníckom portáli